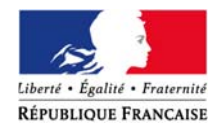

#### PRÉFET DU FINISTÈRE

DIRECTION DEPARTEMENTALE DE LA COHESION SOCIALE

# Dématérialisation de la procédure d'inscription à l'examen du brevet national de sécurité et de sauvetage aquatique (BNSSA)

## <u>1<sup>ère</sup> étape : Créer un compte</u>

1/ Se connecter sur le site https://www.demarches-simplifiees.fr

| demarches-simplified                                    | Connexion                                                                                                    |
|---------------------------------------------------------|----------------------------------------------------------------------------------------------------|
| Effectuer<br>une démarche<br>administrative<br>en ligne |                                                                                                    |
|                                                         | Vous souhaitez effectuer une demande auprès<br>d'une administration ?<br>Réalisez vos demandes en toute simplicité et retrouvez vos<br>dossiers en ligne<br>Voir les démarches disponibles |

2/ Le candidat doit créer un compte utilisateur (1 seul compte par candidat).

| demarches-simplifiees.fr                      | Connexion                            |
|-----------------------------------------------|--------------------------------------|
|                                               | Créez-vous un compte                 |
|                                               | Mot de passe<br>8 caractères minimum |
| Un outil simple<br>pour gérer les formulaires | Créer un compte                      |
| administratifs dématérialisés.                | ou                                   |
|                                               | Sidentifier avec<br>FranceConnect    |
|                                               | Quiest-ce que FranceConnect /        |

A l'issue de votre inscription, un mail automatique dans le lequel se trouve un lien d'activation, vous sera adressé.

1/ Se rendre à l'adresse URL de la page d'inscription à l'examen

https://www.demarches-simplifiees.fr/commencer/recyclage-bnssa-2019-finistere

NB : le site sera accessible du 15 janvier au 15 mars 2019

| demarches-simplifiees.fr Dossiers                                                                                                    | Numéro de dossier Q (2)                                                                                                    |
|----------------------------------------------------------------------------------------------------|----------------------------------------------------------------------------------------------------|
| Conn                                                                                                    | ecté.                                                                                                    |
| <image/> <section-header><section-header><section-header><section-header><section-header><section-header><text></text></section-header></section-header></section-header></section-header></section-header></section-header> | <section-header><text><text><text></text></text></text></section-header>                                                                     |
| Cette démarche est gérée par :                                                                                                    | Poser une question sur votre dossier :                                                                                                    |
| Service des activités sportives et de loisirs<br>Direction départementale de la cohésion sociale du Finistère<br>4, rue Turgot - CS21019<br>29196 QUIMPER CEDEX                                                              | Par email : ddcs-sasl@finistere.gouv.fr<br>Par téléphone : 02 98 64 99 00<br>Horaires : du lundi au vendredi de 9h à 12h et de 13h30 à 16h30 |

Renseigner ici : Prénom et Nom du candidat à inscrire

2/ Saisir les différents champs du formulaire :

| demarches-simplifiees.fr                       | Dossiers               | Numéro de dossier                 | Q @             |
|------------------------------------------------|------------------------|-----------------------------------|-----------------|
|                                                | Identité enregis       | trée                              |                 |
| 🗅 Inscription à l'examen 2019 du               | ı brevet national de s | écurité et de sauvetage aquatique | (BNSSA)         |
|                                                |                        | 🛔 Inviter une personne à modifi   | er ce dossier 🔹 |
| Les champs avec un astérisque (*) sont obligat | oires.                 |                                   |                 |
| Civilité *                                     |                        |                                   |                 |
| Monsieur O Madame                              |                        |                                   |                 |
| Nom *                                          |                        |                                   |                 |
| DUPONT                                         |                        |                                   |                 |
| Prénom *                                       |                        |                                   |                 |
| Pierre                                         |                        |                                   |                 |
| Date de naissance *                            |                        |                                   |                 |
| 01/01/2000                                     |                        |                                   |                 |
| Lieu de naissance *                            |                        |                                   |                 |
| Brest                                          |                        |                                   |                 |

Déposer les pièces demandées (CNI, Certificat médical, PSE1/PSE2, copie du diplôme du BNSSA).

| Date et lieu de <mark>l'</mark> exar                                                                   | nen                                                                                                    |                                      |
|----------------------------------------------------------------------------------------------------|----------------------------------------------------------------------------------------------------|--------------------------------------|
|                                                                                                    | •                                                                                                    |                                      |
| Emancipation *                                                                                         |                                                                                                    |                                      |
| 🔍 Oui 🔍 Non                                                                                            |                                                                                                    |                                      |
| Observations éventu                                                                                    | eller                                                                                                    |                                      |
|                                                                                                    |                                                                                                    |                                      |
|                                                                                                    |                                                                                                    |                                      |
|                                                                                                    |                                                                                                    |                                      |
|                                                                                                    |                                                                                                    |                                      |
|                                                                                                    |                                                                                                    |                                      |
|                                                                                                    |                                                                                                    |                                      |
|                                                                                                    |                                                                                                    |                                      |
| Pièces jointes                                                                                         |                                                                                                    |                                      |
| Pièces jointes                                                                                         |                                                                                                    |                                      |
| Pièces jointes                                                                                         | erreur, nous vous conseillons de limiter la taille de chaque pièce jointe à 20 Ma                                                                                          | o, et de les ajouter une par une, en |
| Pièces jointes<br>Pour éviter toute<br>enregistront vot                                                | erreur, nous vous conseillons de limiter la taille de chaque pièce jointe à 20 Me<br>e brouillon après chaque ajout.                                                       | o, et de les ajouter une par une, en |
| Pièces jointes<br>Pour éviter toute<br>enregistrant vote                                               | erreur, nous vous conseillons de limiter la taille de chaque pièce jointe à 20 Me<br>e brouillon après chaque ajout.                                                       | o, et de les ajouter une par une, en |
| Pièces jointes<br>Pour éviter toute<br>enregistrant vote<br>Pièce d'identité (Cl                       | erreur, nous vous conseillons de limiter la taille de chaque pièce jointe à 20 Me<br>e brouillon après chaque ajout.<br><b>VI ou passeport) *</b>                          | o, et de les ajouter une par une, en |
| Pièces jointes<br>Pour éviter toute<br>enregistrant vot<br>Pièce d'identité (Cl<br>Choisir un fichier  | erreur, nous vous conseillons de limiter la taille de chaque pièce jointe à 20 Ma<br>re brouillon après chaque ajout.<br><b>VI ou passeport) *</b><br>Aucun fichier choisi | o, et de les ajouter une par une, en |
| Pièces jointes<br>Pour éviter toute<br>enregistrant vote<br>Pièce d'identité (Cl<br>Choisir un fichier | erreur, nous vous conseillons de limiter la taille de chaque pièce jointe à 20 Ma<br>re brouillon après chaque ajout.<br><b>VI ou passeport) *</b><br>Aucun fichier choisi | o, et de les ajouter une par une, en |

### 3/ Soumettre le dossier une fois la saisie du formulaire effectuée

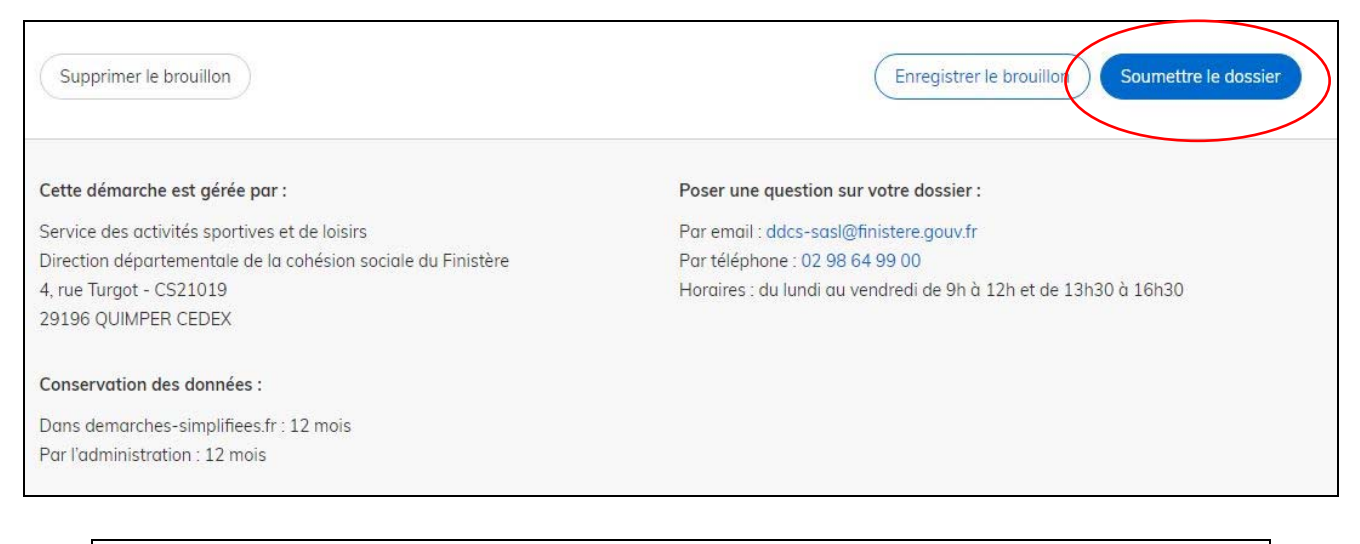

| demarches-simplifiees.fr Dossiers                                                                             | Numéro de dossier Q                                    |
|----------------------------------------------------------------------------------------------------|--------------------------------------------------------|
|                                                                                                    |                                                        |
| Merci !                                                                                                    |                                                        |
| Votre dossier sur la démarche <b>Inscription à l'examen 2019 du breve</b><br>aquatique (BNSSA) a bien été env | <b>t national de sécurité et de sauvetage</b><br>voyé. |
| Vous avez désormais accès à votre <b>dossier e</b>                                                            | en ligne.                                              |
| Vous pouvez <b>le modifier</b> et <b>échanger avec un instructeur</b> lors de sa c                            | construction et de son instruction                     |
| Accéder à votre dossier                                                                                       |                                                        |

Il est possible d'accéder au dossier à tout moment jusqu'à la validation définitive par la DDCS.

4/ Pour saisir un nouveau dossier de candidat : cliquer sur Dossiers :

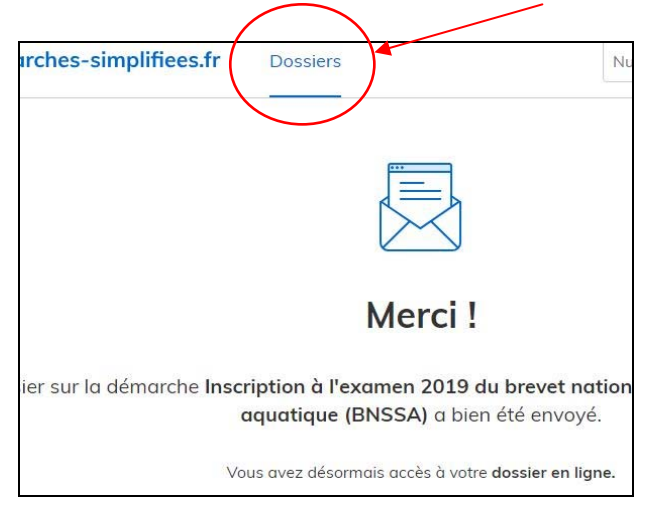

L'écran suivant apparaît avec l'ensemble des inscriptions que vous avez effectuées.

Cliquez sur « Commencer une nouvelle démarche » :

| Elevel - Egeler - Po<br>Elevel - Egeler - Po<br>Elevensegal Flow | deman      | ches-simplifiees.fr           | Dossiers                            | Numéro de                      | dossier           | Q (2)          |
|------------------------------------------------------------------|------------|-------------------------------|-------------------------------------|--------------------------------|-------------------|----------------|
| Me                                                               | s dossi    | ers                           |                                     |                                | Commencer une nou | welle démarche |
|                                                                  | N° dossier | Démarche                      |                                     |                                | Statut            | Mis à jour     |
|                                                                  | 183649     | Inscription à l'examen 2019 d | du brevet national de sécurité et   | de sauvetage aquatique (BNSSA) | en construction   | 11/10/2018     |
|                                                                  | 169231     | Inscription à l'examen 2019 e | du brevet national de sécurité et ( | de sauvetage aquatique (BNSSA) | accepté           | 02/10/2018     |
|                                                                  | 168936     | Inscription à l'examen 2019 d | du brevet national de sécurité et ( | de sauvetage aquatique (BNSSA) | en construction   | 02/10/2018     |
|                                                                  | 168720     | Inscription à l'examen 2019 d | du brevet national de sécurité et   | de sauvetage aquatique (BNSSA) | accepté           | 02/10/2018     |
| 2                                                                |            |                               |                                     |                                |                   |                |

### La saisie du candidat suivant peut commencer

| demarches-simplifiees.fr Dossiers                                                                                                    | Numéro de dossier Q 🙁                                                                                                    |
|----------------------------------------------------------------------------------------------------|----------------------------------------------------------------------------------------------------|
| Cor                                                                                                    | inecté.                                                                                                    |
| <text><text><text><text></text></text></text></text>                                                                                                    | Description   Arein de remplir vos informations personnelles pour acéder à la démarche. * champs requise Civilité * M.  Prénom * Nom * Continuer |
| Cette démarche est gérée par :                                                                                                    | Poser une question sur votre dossier :                                                                                                    |
| Service des activités sportives et de loisirs<br>Direction départementale de la cohésion sociale du Finistère<br>4, rue Turgot - CS21019<br>29196 QUIMPER CEDEX | Par email : ddcs-sasl@finistere.gouv.fr<br>Par téléphone : 02 98 64 99 00<br>Horaires : du lundi au vendredi de 9h à 12h et de 13h30 à 16h30     |